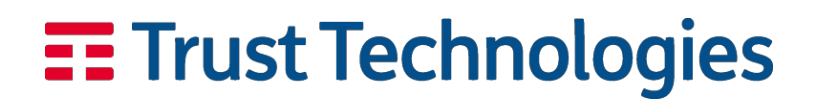

MANUALE TRUST SIGNER WEB APP

# **Trust Signer Web App**

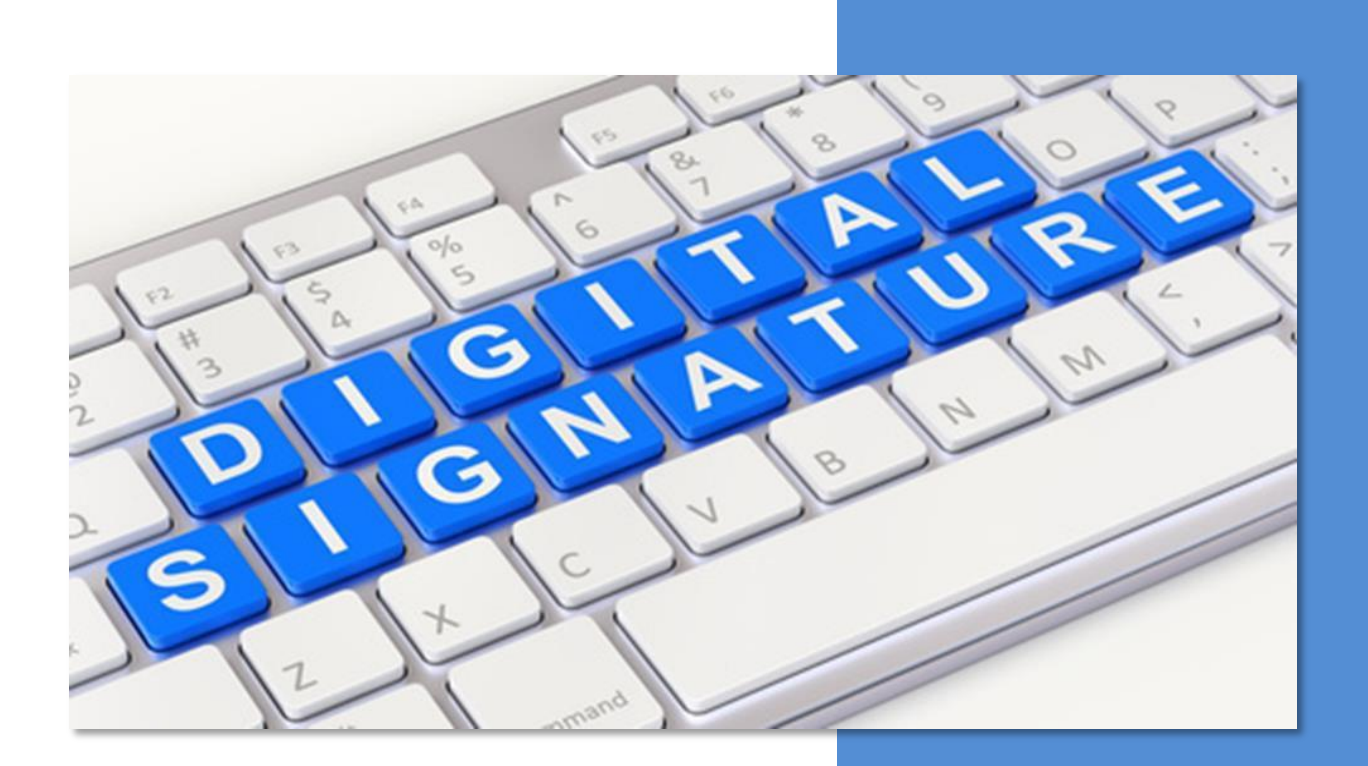

# **Marzo 2023**

Manuale Utente

Stato: RILASCIATO

# 1 Utilizzo dell'applicazione web

# 1.1 Struttura della pagina

La Web app di firma di Trust Technologies è raggiungibile al seguente indirizzo https://trustsigner.tipki.it/ITTCryptoClientWeb

La Web app è compatibile con i principali browser web (Chrome, Edge, Firefox...)

| Trust Signer<br>Web app v044                                                                    | È necessario procedere con la confi<br>dell'applicazione, vedi @Impostazio | gurazione ×<br>oni                | Trust Te | chnologies |
|-------------------------------------------------------------------------------------------------|----------------------------------------------------------------------------|-----------------------------------|----------|------------|
| <ul> <li>次二 Verifica Firma</li> <li>☑ Firma XI</li> <li>☑ Ricarica</li> <li>☑ Carica</li> </ul> | AL Firma P7M 🔅 Impostazioni                                                |                                   |          |            |
| □ =\$ 10                                                                                        | -                                                                          | Tipo                              | Firmato  | Azioni     |
|                                                                                                 |                                                                            |                                   |          |            |
|                                                                                                 | 🖹 Nessun documento disponibile, trascina o ca                              | arica tramite il pulsante.        |          |            |
|                                                                                                 |                                                                            |                                   |          |            |
|                                                                                                 | 1 Trust Technologies Srl con unico socio C.F. P. IVA e Iscriz, Reg. Imp.   | . Roma n. 04599340967 REA n. 1085 | 826      |            |

| Trust Technologies | Codice: CERTMOB2.TT.DPMU22001.00 |
|--------------------|----------------------------------|
| Manuale Utente     | Stato:<br>RILASCIATO             |

Al primo accesso sarà necessario configurare l'applicazione cliccando sulle Impostazioni, in particolare è necessario inserire il proprio Codice Fiscale nel campo "**ID utente**\*" presente nella sezione "**Seleziona utente**" <u>Attenzione</u>: Nel caso non si fosse in possesso di un Codice Fiscale rilasciato dall'Agenzia delle Entrate, è necessario inserire la mail utilizzata al posto del Codice Fiscale durante la fase di registrazione al servizio di firma.

| rust Signer<br>eb app vo.4.4                                                                                                    | 📅 Trust Technologies                |
|----------------------------------------------------------------------------------------------------|-------------------------------------|
| Cambia utente                                                                                                    | 1 Info                              |
| 1 Seleziona utente                                                                                                    |                                     |
| ID utente *<br>Inserire il proprio codice fiscale. Se non sei in possesso di un codice fiscale rilasciato dall'Agenzia delle Entrate, inserisci il | tuo indirizzo di posta elettronica. |
|                                                                                                    | V Procedi                           |
| lmpostazioni                                                                                                    |                                     |
|                                                                                                    |                                     |
|                                                                                                    |                                     |
| Ti Trust Technologies Sci con unico socio C.E.P. IVA e Iscriz. Reg. Imp. Rom                                                                       | an 04599340967 REAn 1085826         |

Dopo aver inserito il Codice Fiscale o l'email, selezionare la voce sottostante per abilitare il pulsante "Procedi"

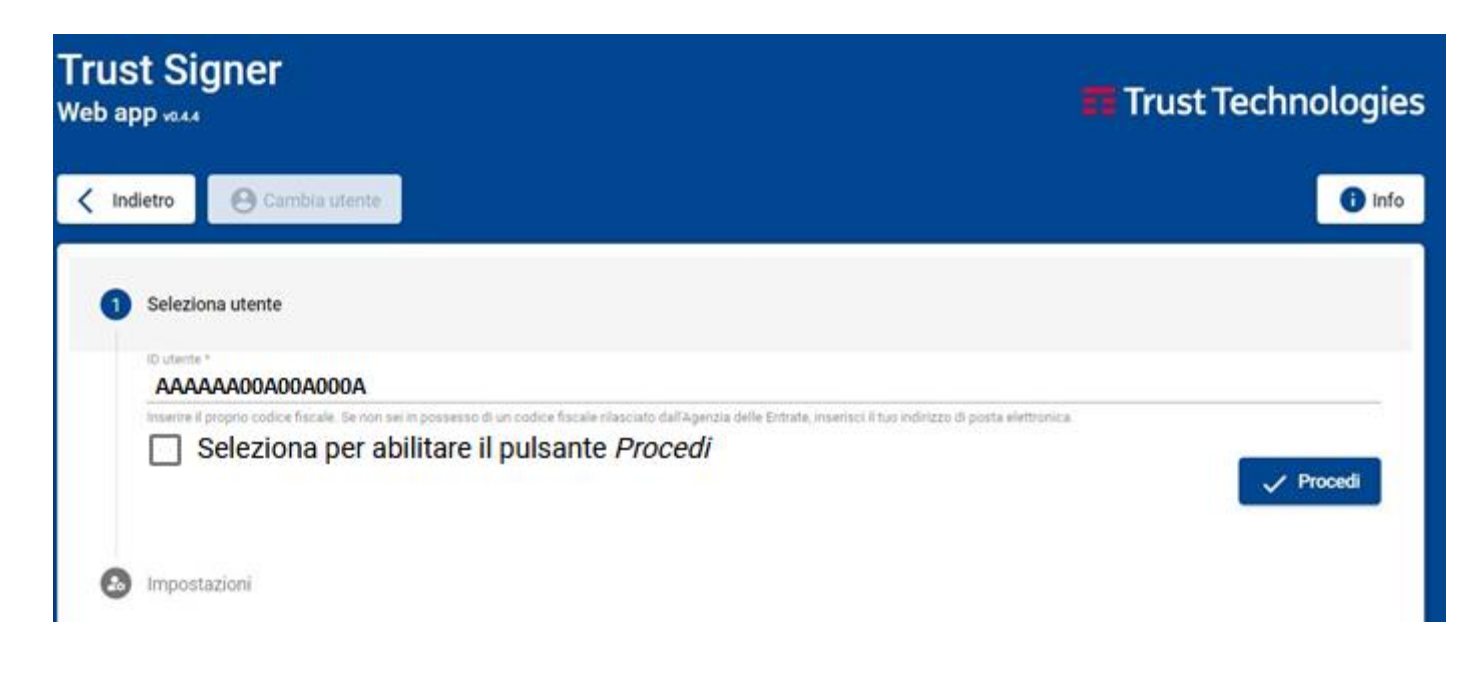

| Trust Technologies | Codice: CERTMOB2.TT.DPMU22001.00 |
|--------------------|----------------------------------|
| Manuale Utente     | Stato:<br>RILASCIATO             |

Nel caso l'applicazione non riesca a recuperare le informazioni associate all'utente impostato, sarà visualizzato il seguente messaggio di avviso che invita l'utente a controllare il dato inserito ed eventualmente a scrivere una mail al servizio di supporto.

Si ricorda che il certificato di firma deve essere preventivamente attivato per poter essere utilizzato con l'applicazione Web di firma, quindi, anche se il certificato risulta emesso, se non si è proceduto con l'attivazione dello stesso si vedrà lo stesso messaggio.

| Trust Signer<br>Web app vo.4.4                                                                                                    | Trust Technologies |
|----------------------------------------------------------------------------------------------------|--------------------|
| Cambia utente                                                                                                    | 1 Info             |
| 1 Seleziona utente                                                                                                    |                    |
| ID utente *<br>BLLKGY67H89H675V                                                                                                    |                    |
| Id utente inserito è inesistente. Si prega di controllare il valore inserito o di rivolgersi al servizio clienti: mailto:servizi-ca@telecomitalia. | it 🗸 Procedi       |
| Impostazioni                                                                                                    |                    |
|                                                                                                    |                    |
| TI Trust Technologies Srl con unico socio C.F. P. IVA e Iscriz. Reg. Imp. Roma n. 04599340967 REA                                                  | n. 1085826         |

| Trust Technologies | Codice: CERTMOB2.TT.DPMU22001.00 |
|--------------------|----------------------------------|
| Manuale Utente     | Stato:<br>RILASCIATO             |

Nella sezione successiva, visualizzata solo se la piattaforma ha verificato l'esistenza di un certificato di firma associato all'utente impostato, è possibile personalizzare le impostazioni di firma che saranno dettagliate nel seguito.

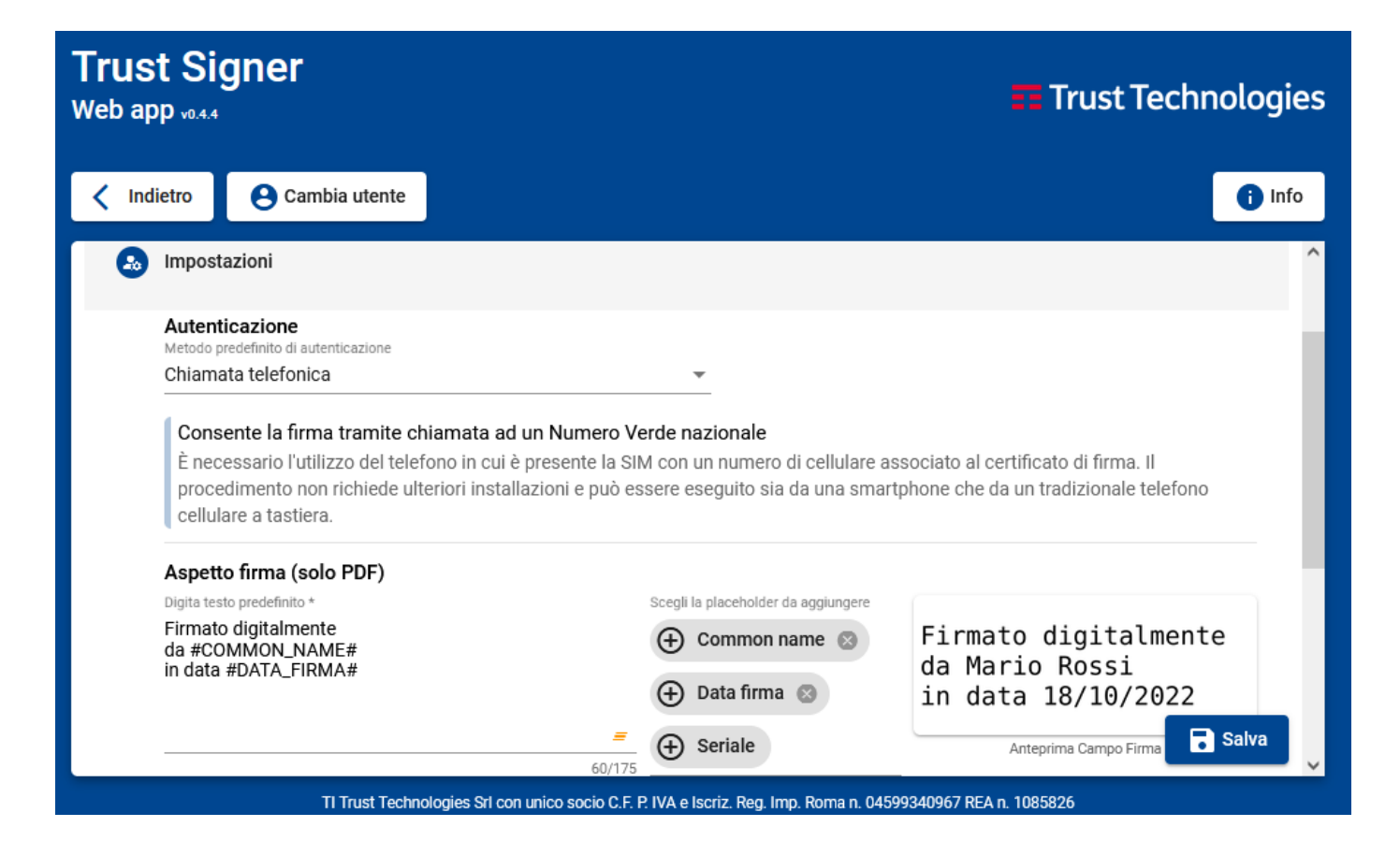

Stato: RILASCIATO

# 2 Impostazioni

# Modalità di Autenticazione

È possibile scegliere tra:

- *Chiamata Telefonica*. Prevede una chiamata al numero verde Nazionale
- *Sms con otp.* Prevede l'invio di un codice otp tramite messaggio sul numero di cellulare associato al certificato di firma
- *Smart otp.* Consente l'autenticazione tramite l'app mobile TrustSigner

| Autenticazione      |                                                                                                    |
|---------------------|----------------------------------------------------------------------------------------------------|
| Chiamata telefonica |                                                                                                    |
| Sms con otp         |                                                                                                    |
| Smart otp           | ellulare associato al certificato di firma. Il procedimento non richiede radizionale telefono cellulare a tastiera. |
| Token otp           |                                                                                                    |

Aspetto firma (questa impostazione è utilizzabile solo per la firma in formato PAdES):

È possibile personalizzare l'aspetto della firma digitando il testo predefinito sostituendo rispettivamente:

- #COMMON\_NAME# con Nome e Cognome
- #DATA\_FIRMA# con la data della firma
- #SERIALE# con il seriale del certificato di firma

Nel campo Anteprima Campo Firma si potrà visualizzare l'aspetto della firma.

In alternativa cliccando su questo campo si potrà scegliere un'immagine predefinita di firma da inserire nei documenti pdf.

| Digita testo predefinito *               | Scegli la placeholder da aggiungere |                       |
|------------------------------------------|-------------------------------------|-----------------------|
| Firmato digitalmente<br>da #COMMON_NAME# | 🕀 Common name 🕲                     | Firmato digitalmente  |
| n data #DATA_FIRMA#                      | 🕒 Data firma 🔇                      | in data 14/10/2022    |
|                                          | 60/175 (+) Seriale                  | Anteprima Campo Firma |

| Manuale Utente S | Stato:<br>RILASCIATO |
|------------------|----------------------|

# Tipologia di firma e marcatura temporale

# Opzione *tipo di firma* :

- 1) Formato P7M
  - Base : firma Cades (p7m) a Matrioska: si considera il precedente interno p7m come documento
  - da firmare (in modalità anche detta annidata).
  - *Parallela:* firma Cades (p7m) su documento già firmato, dove però la nuova firma si aggiunge a quella già presente nella busta p7m.

# 2) XML

- *Enveloped* (si possono firmare solo xml)
- *Enveloping* (è possibile firmare qualsiasi documento)

### Opzione marcatura temporale:

È possibile scegliere tra:

- Nessuna marca temporale
- Apporre sempre la marca temporale
- Richiesta ad ogni operazione di firma

Una volta completate le scelte è possibile cliccare sul pulsante Salva per salvare le impostazioni.

#### Modalità di apposizione firme multiple (solo P7M)

### 🖲 Base (a Matrioska, scelta consigliata)

### Parallela (o Congiunta)

#### Modalità predefinita di apposizione marcatura temporale

#### Non apporre nessuna marcatura

- Apponi sempre una marcatura
- O Chiedi ad ogni operazione

#### Modalità di packaging firma (solo XML)

O Enveloped (Permette di firmare solo xml)

• Enveloping (permette di firmare qualsiasi documento)

#### Opzioni predefinite di verifica

- Controllo informazioni di revoca
- Controllo credibilità certificato

🐻 Salva

| Trust Technologies | Codice: CERTMOB2.TT.DPMU22001.00 |
|--------------------|----------------------------------|
| Manuale Utente     | Stato:<br>RILASCIATO             |

# 3 Firma di un documento

È possibile caricare più documenti da sottoporre alla firma, per il caricamento dei documenti è possibile procedere in due modi:

Selezionare i file e trascinandoli direttamente sull'area di firma, oppure utilizzando il pulsante "Carica"

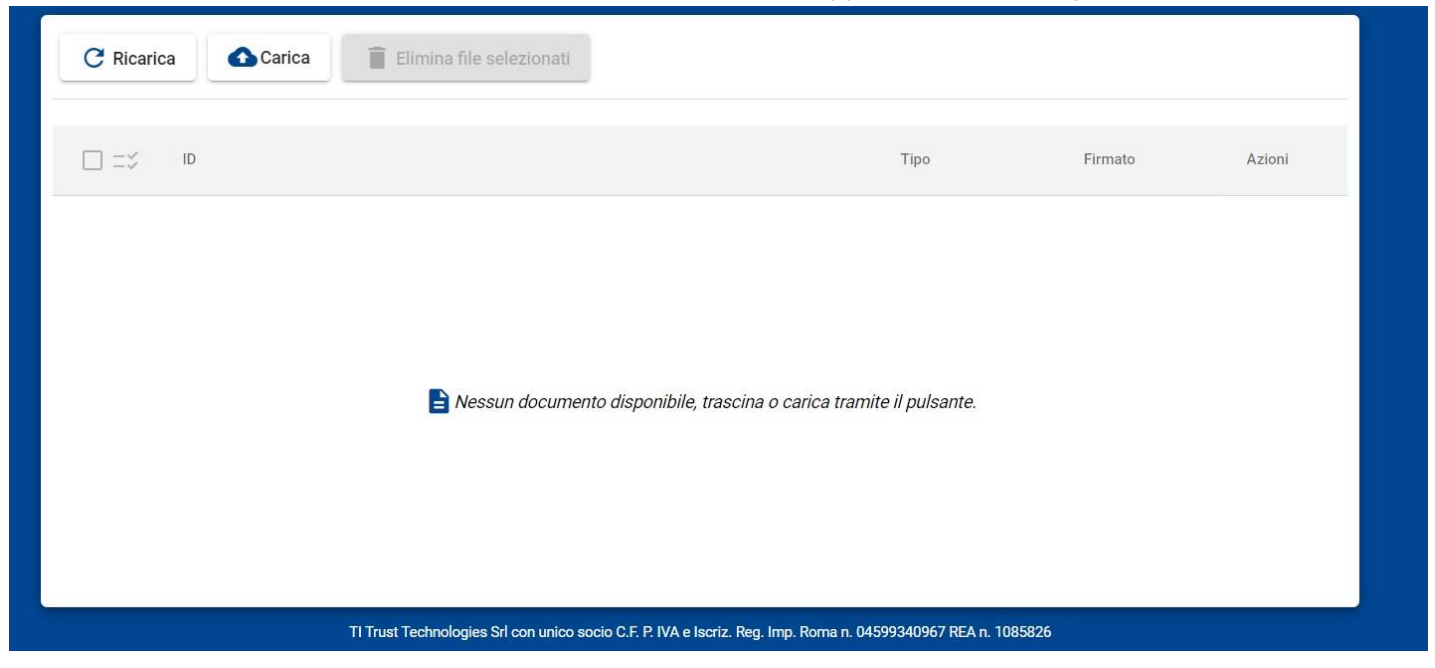

Una volta caricato il file è necessario selezionarlo cliccando sul check alla sinistra del nome del file per poi procedere alla firma scegliendo la modalità di firma tra quelle disponibili

| 🗧 Verifica Firma 🚺 Firma XML 🗹 Firma P7M 📴 Firma PDF                                                         | Contractioni        |  |  |
|----------------------------------------------------------------------------------------------------|---------------------|--|--|
| C Ricarica Carica 盲 Elimina file selezionati                                                                 |                     |  |  |
|                                                                                                    | Tipo Firmato Azioni |  |  |
| DOC PROVA.pdf                                                                                                | PDF 💿 🧧             |  |  |
| Documenti selezionati: 1                                                                                     | 661 KB su 105.0 MB  |  |  |
| TI Trust Technologies Srl con unico socio C.F. P. IVA e Iscriz. Reg. Imp. Roma n. 04599340967 REA n. 1085826 |                     |  |  |

Telecom Italia Trust Technologies S.r.l. – Documento pubblico – Tutti i diritti riservati

| Trust Technologies | Codice: CERTMOB2.TT.DPMU22001.00 |
|--------------------|----------------------------------|
| Manuale Utente     | Stato:<br>RILASCIATO             |
| Firma P7M          |                                  |

| Opzioni di firma P7M                                                                                                    |      |
|----------------------------------------------------------------------------------------------------|------|
| Autenticazione<br>Metodo di autenticazione<br>Smart otp                                                                                                    |      |
| Certificato di firma<br>Seleziona certificato *<br>Certificato con Id: 2625177, Seriale: 446024, Organizzazione: TI Trust Technologies S.r.I., Telefono: +393929901573 e Dat 💌 |      |
| Marcatura temporale                                                                                                    |      |
|                                                                                                    | cedi |
| TI Trust Technologies Srl con unico socio C.F. P. IVA e Iscriz. Reg. Imp. Roma n. 04599340967 REA n. 1085826                                                                   |      |

# Firma XML

| Indietro                                                                                                    |
|----------------------------------------------------------------------------------------------------|
| Opzioni di firma XML                                                                                                    |
| Autenticazione<br>Metodo di autenticazione<br>Smart otp                                                                                                    |
| Certificato di firma<br><sup>Seleziona certificato *</sup><br>Certificato con Id: 2625177, Seriale: 446024, Organizzazione: TI Trust Technologies S.r.I., Telefono: +393929901573 e Dat 🔻 |
| Marcatura temporale                                                                                                    |
| Procedi                                                                                                    |

| Trust Technologies | Codice: CERTMOB2.TT.DPMU22001.00 |  |
|--------------------|----------------------------------|--|
| Manuale Utente     | Stato:<br>RILASCIATO             |  |
|                    |                                  |  |

### Firma PDF

| < Indietro                                                                                                    |                                                                 |                       |
|----------------------------------------------------------------------------------------------------|-----------------------------------------------------------------|-----------------------|
| Opzioni di firma PDF                                                                                                    |                                                                 |                       |
|                                                                                                    |                                                                 |                       |
| Autenticazione<br>Metodo di autenticazione                                                                                    |                                                                 |                       |
| Chiamata telefonica                                                                                                    | •                                                               |                       |
|                                                                                                    |                                                                 |                       |
| Certificato di firma                                                                                                    |                                                                 |                       |
| Seleziona certificato *<br>Contrificato con Id: 2625177, Soriala: 446024, Organizzaziono: TL Trust Technologias S. r. L. Tala | fana: 1202020001572 a Data di condonza: 5/4/2025                |                       |
|                                                                                                    | 1010, #393929901373 e Data di Scauenza, 3/4/2023                | <u> </u>              |
|                                                                                                    |                                                                 |                       |
| Motivo di firma<br>Selezione un motivo *                                                                                      |                                                                 |                       |
| Ho rivisto questo documento                                                                                                   |                                                                 | *                     |
|                                                                                                    |                                                                 |                       |
| Aspetto firma                                                                                                    |                                                                 |                       |
| Digita testo *                                                                                                    | Saadi la alaashaldar da aqqiinqara                              |                       |
| Firmato digitalmente                                                                                                    |                                                                 | Firmato digitalmente  |
| in data #DATA_FIRMA#                                                                                                    | (+) continion name                                              | da MARIO ROSSI        |
| -                                                                                                    | 🕀 Data firma 🕲 🕂 Seriale                                        | in data 17/3/2023     |
| 60/175                                                                                                    |                                                                 | Anteprima Campo Firma |
|                                                                                                    |                                                                 |                       |
| Marcatura temporale                                                                                                    |                                                                 |                       |
|                                                                                                    |                                                                 |                       |
|                                                                                                    |                                                                 | - / Procedi           |
|                                                                                                    |                                                                 | Ploceul               |
| TI Trust Technologies Srl con unico soc                                                                                       | io C.F. P. IVA e Iscriz. Reg. Imp. Roma n. 04599340967 REA n. 1 | 085826                |
|                                                                                                    |                                                                 |                       |

Nelle precedenti schermate viene visualizzato:

- Certificato di firma. Sarà visualizzato il certificato associato. In caso si sia in possesso di più • certificati è possibile selezionare quello che si vuole utilizzare
- Marcatura Temporale. È possibile scegliere se utilizzare o meno la marca temporale ٠ (L'opzione sarà visualizzabile solo se in fase di configurazione si sia scelta "Chiedi ad ogni operazione")
- Motivo di firma (solo firma PDF). E'possibile scegliere tra le opzioni fornite un motivo di • firma
- Aspetto firma (solo firma PDF). E'possibile modificare le impostazioni inserite inizialmente in fase di configurazione

| <b>Trust Technologies</b> | Codice: CERTMOB2.TT.DPMU22001.00 |
|---------------------------|----------------------------------|
| Manuale Utente            | Stato:<br>RILASCIATO             |

### In caso si sia scelta la firma PDF sarà presentata un'anteprima del/dei documento/i da firmare

| Indietro          |                                                                                                    |                  |  |  |
|-------------------|----------------------------------------------------------------------------------------------------|------------------|--|--|
| 🖾 prova firma.pdf |                                                                                                    |                  |  |  |
| 88 - Q Q 🔲        | Nessun campo di firma impostato, verrà firmato in maniera invisibile!                                                                                                    | Aggiungi firma 📋 |  |  |
|                   | prova firma file     prova firma file     prova firma file       prova firma file     prova firma file     prova firma file       prova firma file     prov |                  |  |  |
|                   |                                                                                                    |                  |  |  |

La firma può essere aggiunta nei seguenti modi:

- Disegnando il rettangolo nell'area in cui si desidera apporre la firma con la possibilità di cambiare posizione e dimensione.
- Premendo su **Aggiungi firma**, la firma verrà aggiunta al centro della vista dell'utente con la possibilità di cambiare posizione e dimensione e con l'aspetto configurato in precedenza.
- Se il documento ha un campo firma preimpostato sarà sufficiente premere su di esso, il sistema in automatico provvederà ad aggiungerla. Una volta aggiunta con questa modalità non sarà possibile modificarne la posizione.

# Se non si imposta nessuna firma il documento in questione verrà firmato in maniera invisibile

Nel caso di più documenti si avranno tanti tab quanti sono i documenti:

|                        | prova firma.pdf |                                                                       | DOC PROVA.pdf |                |
|------------------------|-----------------|-----------------------------------------------------------------------|---------------|----------------|
| <mark>∷ -</mark> Q ⊕ ∏ |                 | Nessun campo di firma impostato, verrà firmato in maniera invisibile! |               | Aggiungi firma |

Al cambio del tab le modifiche vengono salvate così se si ritorna al documento visualizzato in precedenza i campi firma rimangono visibili.

Per completare la procedura è sufficiente premere su Firma

| Trust Technologies | Codice: CERTMOB2.TT.DPMU22001.00 |
|--------------------|----------------------------------|
| Manuale Utente     | Stato:<br>RILASCIATO             |
|                    |                                  |

Di seguito le schermate che saranno proposte in base alla modalità di autenticazione scelta tra le impostazioni di firma.

# Con Chiamata Telefonica

Cliccare sul pulsante **Procedi** ed effettuare la chiamata al numero Verde utilizzando il numero di cellulare associato al proprio certificato. La voce guida richiederà inizialmente l'inserimento del codice OTP mostrato a video (Fig.1), e, successivamente, il pin scelto al momento dell'attivazione del certificato di firma (Fig.2). Al termine dell'operazione sarà visualizzato il messaggio di firma eseguita (Fig.3) e il file firmato si troverà nella cartella download del pc (default) oppure nella cartella scelta per il download nelle impostazioni del browser.

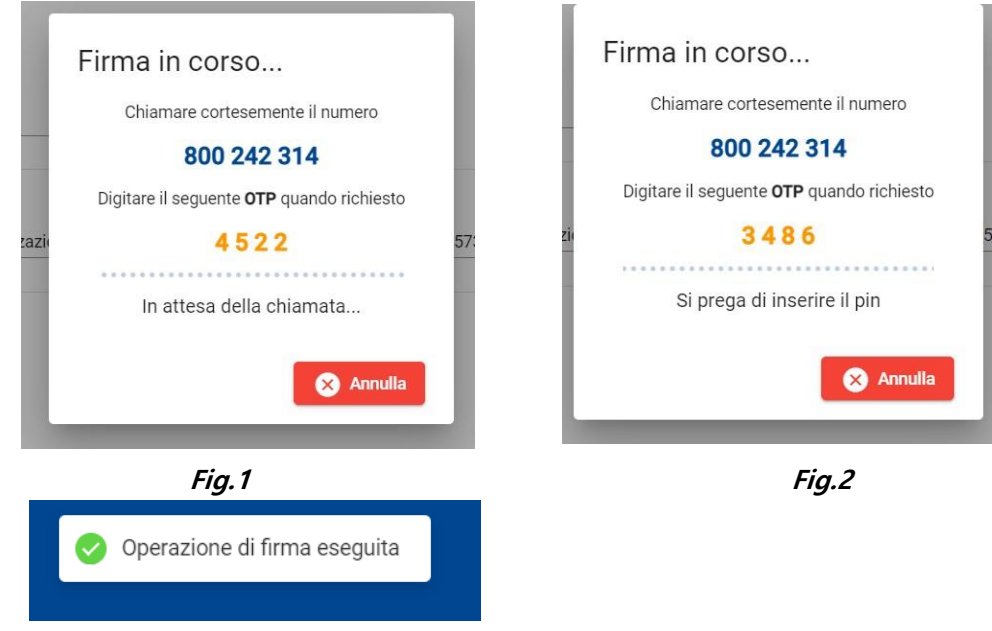

Fig.3

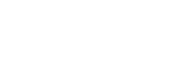

| Trust Technologies | Codice: CERTMOB2.TT.DPMU22001.00 |
|--------------------|----------------------------------|
| Manuale Utente     | Stato:<br>RILASCIATO             |

#### Sms con OTP

In questo caso l'applicazione richiederà l'insererimento del codice PIN scelto al momento dell'attivazione del certificato di firma e il codice OTP inviato contestualmente tramite sms al numero di cellulare associato al certificato.

L'operazione deve essere effettuata entro il timeout indicato a video.

Una volta inseriti i dati si dovrà premere il pulsante "Procedi".

Al termine dell'operazione sarà visualizzato il messaggio di firma eseguita (Fig.4) ed il file firmato si troverà nella cartella download del pc (default) oppure nella cartella scelta per il download nelle impostazioni del browser.

| Firma in cors                      | o                     |     |                              |
|------------------------------------|-----------------------|-----|------------------------------|
| (                                  | 221                   |     |                              |
| PIN *                              |                       | 57: | Operazione di firma eseguita |
| OTP *                              | Procedi               |     |                              |
| Per procedere premere <b>INVIO</b> | o cliccare su Procedi |     | Fig.4                        |

#### Smart otp

Questo tipo di firma prevede che sia stata preventivamente installata l'app mobile "Trust Signer" disponibile per smartphone/tablet Android/iOS in cui è presente la SIM con numero di cellulare associato al certificato di firma Per iniziare il processo di firma è necessario insererire il PIN scelto al momento dell'attivazione del certificato di firma e cliccare sul pulsante Procedi.

| Firma in cors                | 0                                |
|------------------------------|----------------------------------|
| PIN *                        | Procedi                          |
| Campo obbligatorio e lunghez | za compresa tra 5 e 8 caratteri. |
|                              |                                  |

Sarà quindi inviata una notifica di approvazione all'App Trust Signer già installa e configurata del titolare del certificato. Sull'applicazione Web apparirà la seguente immagine in attesa dell'autorizzazione

| ł   | Firma in corso<br>In attesa della conferma dallo<br>smartphone |
|-----|----------------------------------------------------------------|
| ızi |                                                                |
| L   | 😣 Annulla                                                      |

Telecom Italia Trust Technologies S.r.l. – Documento pubblico – Tutti i diritti riservati

| Trust Technologies | Codice: CERTMOB2.TT.DPMU22001.00 |
|--------------------|----------------------------------|
| Manuale Utente     | Stato:<br>RILASCIATO             |

Dal cellulare, facendo *tap* sulla notifica ricevuta, l'app TrustSigner visualizzerà un messaggio per fornire o meno l'autorizzazione (Fig. 5) e, confermando con "Si", verrà terminata l'operazione di firma con notifica di conferma (Fig. 6).

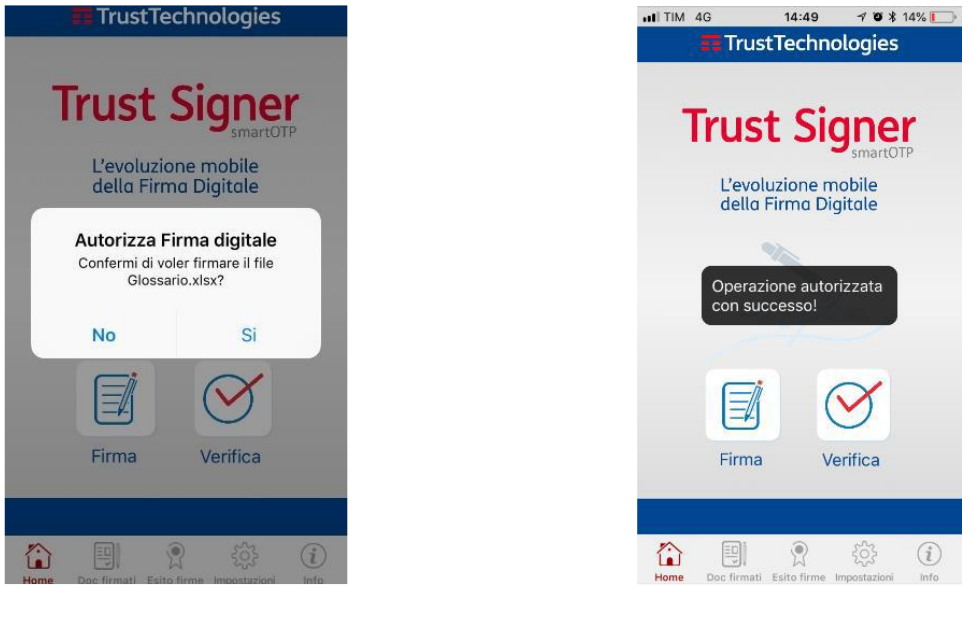

Fig.5

Fig.6

Al termine dell'operazione sarà visualizzato il messaggio di firma eseguita(Fig.7) e il file firmato si troverà nella cartella download del pc (default) o nella cartella scelta per il download nelle impostazioni del browser.

| Operazione di firma eseguita |                                       |
|------------------------------|---------------------------------------|
|                              |                                       |
| Fig.7                        |                                       |
|                              | Operazione di firma eseguita<br>Fig.7 |

# 4 Verifica firma

La verifica permette di visualizzare ed analizzare le informazioni relative al documento firmato.

Per effettuare la verifica di un documento firmato è necessario caricarlo e selezionarlo. E' possibile procedere con la verifica solamente se il document è di tipo:

- PDF
- XML
- Busta P7M

| <b>Trust Technologies</b>  |           |             | Codice: CERTMOB2.TT.DPMU22001.00 |                |                      |
|----------------------------|-----------|-------------|----------------------------------|----------------|----------------------|
| Manuale Utente             |           |             |                                  |                | Stato:<br>RILASCIATO |
|                            |           |             |                                  |                |                      |
| <b>\$</b> ⊒ Verifica Firma | Firma XML | 🎦 Firma P7M | Firma PDF                        | 🏚 Impostazioni |                      |
|                            |           |             |                                  |                |                      |

| C Ricarica    | Carica                                                                                       |                  |             |                |
|---------------|----------------------------------------------------------------------------------------------|------------------|-------------|----------------|
|               |                                                                                              |                  |             |                |
| ✓ =≍          | ID                                                                                           | Тіро             | Firmato     | Azioni         |
| $\checkmark$  | prova firma_signed.pdf                                                                       | PDF              | ۰.          | •              |
| Documenti sel | ezionati: 1                                                                                  |                  | <b>i</b> 59 | KB su 105.0 MB |
|               |                                                                                              |                  |             |                |
|               |                                                                                              |                  |             |                |
|               |                                                                                              |                  |             |                |
|               |                                                                                              |                  |             |                |
|               |                                                                                              |                  |             |                |
|               |                                                                                              |                  |             |                |
|               |                                                                                              |                  |             |                |
|               | Ti Trust Technologies Srl con unico socio C.F. P. IVA e Iscriz. Reg. Imp. Roma n. 0459934096 | 7 REA n. 1085826 |             |                |

Una volta premuto il pulsante di Verifica Firma si aprirà una nuova finestra contenente le informazioni del documento firmato che è composta da tre sottosezioni.

| < Indietro                                                                                        | Scarica documento firmato | 🗈 Scarica report |
|---------------------------------------------------------------------------------------------------|---------------------------|------------------|
| <ul> <li>Documento principale</li> <li>Firma MARIO ROSSI</li> <li>Documento principale</li> </ul> |                           |                  |
| Dettagli firma, controfirma o marca                                                               | Dettagli certificato      |                  |

Sarà possibile inoltre eseguire le operazioni di:

- Scarica report: Generazione e scaricamento rapporto di verifica del documento in questione
- Scarica documento firmato: Estrazione e scaricamento del documento firmato. Operazione disponibile solo se il documento è di tipo XML o Busta P7M.

# **Trust Technologies**

Manuale Utente

Stato: RILASCIATO

Documento principale
 Firma MARIO ROSSI

La parte superiore è formata da una struttura ad albero. Premendo su uno dei rami presenti vengono attivate le altre due sottosezioni che includono informazioni dettagliate.

#### Dettagli firma, controfirma o marca

Per attivare tale sottosezione è necessario premere su un ramo presente nella struttura ad albero, contiene le informazioni relative al firmatario e/o alla marca temporale

| Firmatario: MARIO ROSSI        |  |   |
|--------------------------------|--|---|
| Data di apposizione: 20/3/2023 |  |   |
| Data di verifica: 20/3/2023    |  |   |
|                                |  |   |
|                                |  |   |
|                                |  |   |
|                                |  |   |
|                                |  |   |
|                                |  |   |
|                                |  | - |

# Dettagli certificato

Per attivare tale sottosezione è necessario premere su un ramo presente nella struttura ad albero, contiene le informazioni relative al certificato di firma

| Rilasciato da: C=IT,O=Telecom Italia Trust Technologies S.r.I.,OU=Qualified Trust Service |
|-------------------------------------------------------------------------------------------|
| Provider, CN=TI Trust Technologies QTSP CA 1, organizationIdentifier=VATIT-               |
| 04599340967                                                                               |
| Rilasciato a: C=IT,CN= MARIO                                                              |
| ROSSI,SURNAME=ROSSI,GIVENNAME=MARIO ,SERIALNUMBER=TINIT-                                  |
| MRARSS67H22H501P,DN=ITT0504221712262647853,O=TI Trust Technologies                        |
| S.r.I.,organizationIdentifier=VATIT-04599340967                                           |
| Seriale: 446024                                                                           |
| Valido da: 5/4/2022                                                                       |
| Valido fino a: 5/4/2025                                                                   |